## iSupplier Order Work Confirmation

| Step | Action                                                                       |
|------|------------------------------------------------------------------------------|
| 1.   | Click the HRSD iSupplier Responsibility link.                                |
|      | ▶ Carl HRSD iSupplier                                                        |
| 2.   | The <i>iSupplier Portal Home Page</i> displays.                              |
|      | Click the 6150032 PO Number link.                                            |
|      | 6150027                                                                      |
| 3.   | Purchase Order 6150032 is displayed.                                         |
|      | Review the Order details.                                                    |
|      | Press [Page Down].                                                           |
| 4.   | View the Purchase Order Line details.                                        |
|      | Click the <b>Actions</b> list.                                               |
|      | Request Changes                                                              |
| 5.   | Select the Create Work Confirmation list item.                               |
|      | Create Work Confirmation                                                     |
| 6.   | Click the <b>Go</b> button.                                                  |
|      | Go                                                                           |
| 7.   | The Create Work Confirmation page displays.                                  |
|      | Select the Line to confirm.                                                  |
|      |                                                                              |
| 8.   | Click the <b>Next</b> button.                                                |
|      | Ne <u>x</u> t                                                                |
| 9.   | Note: The Work Confirmation (Invoice #). is a required field.                |
|      | Click in the Work Confirmation (Invoice #) field.                            |
|      |                                                                              |
| 10.  | Enter your Invoice Number in the <b>Work Confirmation</b> (Invoice #) field. |
|      | Enter a valid value e.g. "INV-234".                                          |
| 11.  | Click in the <b>Performance Period Date</b> field.                           |
|      |                                                                              |
| 12.  | Click the <b>Choose month</b> list.                                          |
|      | April                                                                        |

| 13. | Click the <b>March</b> list item.                                                                           |
|-----|----------------------------------------------------------------------------------------------------|
| 14. | Click the March 1, 2015 date.                                                                               |
|     |                                                                                                    |
| 15. | Click in the <b>Performance Period To Date</b> field.                                                       |
|     |                                                                                                    |
| 16. | Click the <b>Choose month</b> list.                                                                         |
|     | April V                                                                                                    |
| 17. | Click the <b>March</b> list item.                                                                           |
| 18. | Click the March 31, 2015 date.                                                                              |
|     | 31                                                                                                    |
| 19. | Double-click in the <b>Requested/Delivered</b> field to update the amount if you are billing for less       |
|     |                                                                                                    |
| 20. | Enter the amount into the <b>Requested/Delivered</b> field.                                                 |
|     | Enter a valid value e.g. "2500".                                                                            |
|     | 4000 ×                                                                                                    |
| 21. | Press [Tab].                                                                                                |
| 22. | The Current Amount and Progress (%) fields automatically update.                                            |
|     | Click the scrollbar to scroll to the right.                                                                 |
|     |                                                                                                    |
| 23. | In the <i>Attachments</i> field,<br>Click the <b>Add</b> button to attach your billing statement or Invoice |
|     |                                                                                                    |
|     |                                                                                                    |
| 24. | Click the Attachment Type list.                                                                             |
|     | Short Text                                                                                                  |
| 25. | Click the <b>File</b> list item.                                                                            |
| 26. | Select File for the Attachment Type.                                                                        |
|     | File                                                                                                    |
| 27. | Upload your Invoice.                                                                                        |
|     | Click the <b>ABC</b> Invoice iSupplier list item.                                                           |
|     | ABC Invoice iSupplier                                                                                       |
| 28. | Once the File has been attached,                                                                            |

|     | Click the <b>Apply</b> button.                                                                                                   |
|-----|----------------------------------------------------------------------------------------------------|
| 29. | A Confirmation window displays.                                                                                                  |
|     | Click the Close button.                                                                                                    |
| 30. | In the Attachment field you can see that the icon has changed.                                                                   |
|     | Click the <b>Submit</b> button.                                                                                                  |
| 31. | A <i>Confirmation</i> message displays indicating that the Work Confirmation has been submitted and will be routed for approval. |
|     | The <i>Status</i> will be updated after the Work Confirmation is approved and processed by Accounts Payable.                     |
| 32. | This topic covered:                                                                                                    |
|     | - Submitting a Work Confirmation for billing against a Purchase Order.<br>End of Procedure.                                      |